① 検索キーワード欄に「グループホーム」と入力し、検索してください。

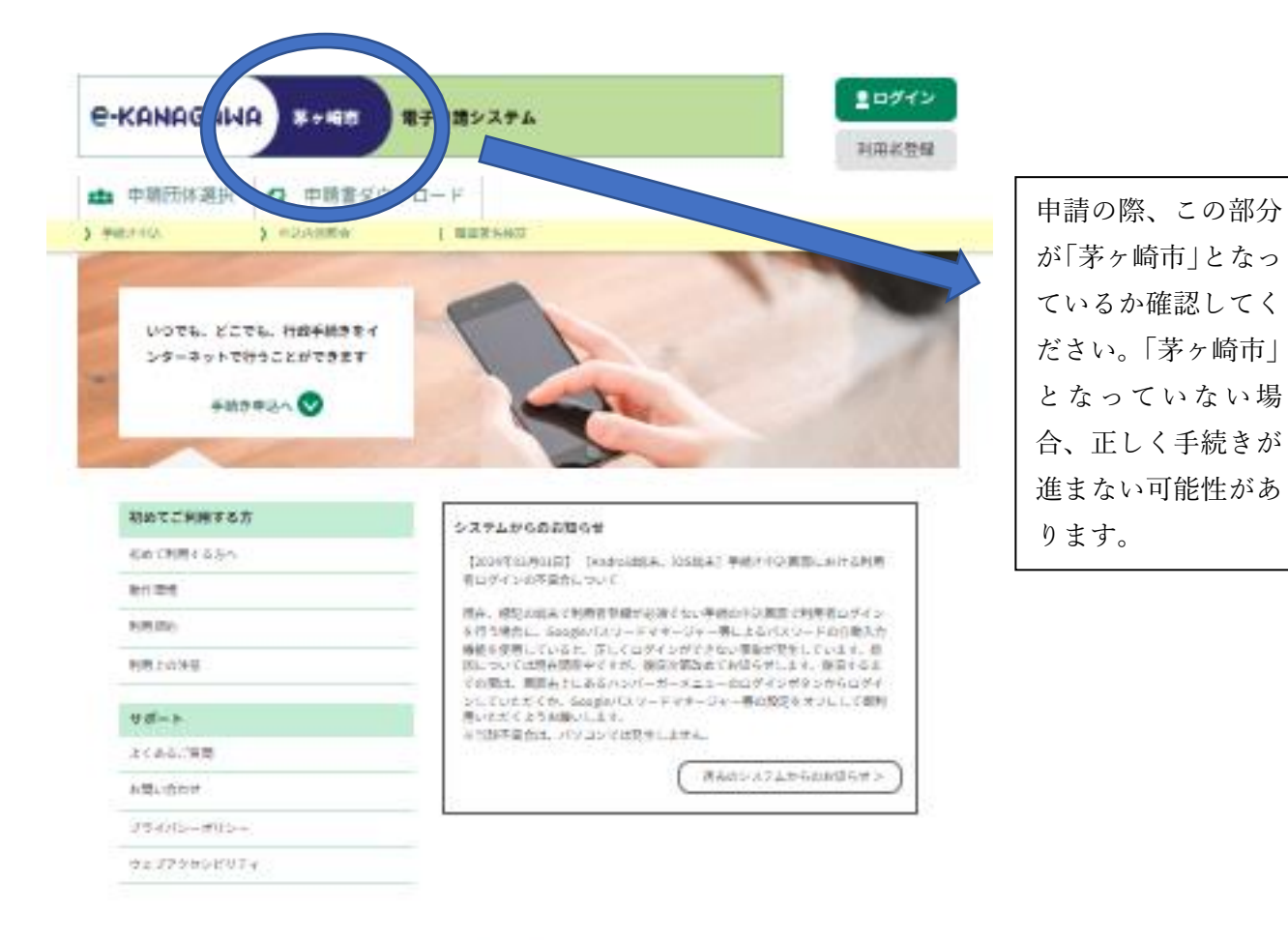

| 日本の日本の日本の日本の日本の日本の日本の日本の日本の日本の日本の日本の日本の日 |
|------------------------------------------|
|                                          |
|                                          |
|                                          |
|                                          |

② 手続き一覧の「令和6年度茅ヶ崎市グループホーム利用者家賃助成金支給申請」を選択してください。

| 100 | 2-84 | - | -     | 2.2   |  |
|-----|------|---|-------|-------|--|
| -   | 257  | - | H     | 1.A.  |  |
|     | 45.P | - | 2 P 2 | -en_2 |  |

| 検索キーワード                                            | グループホーム                    | ][            | 〕類義語検索を行う |
|----------------------------------------------------|----------------------------|---------------|-----------|
| カテゴリー選択                                            |                            | ~             |           |
| 利用者選択                                              | 🗌 個人が利用できる手続き 🗌            | ] 法人が利用できる手続き |           |
|                                                    | -                          |               |           |
|                                                    | ( 較り込みで                    | 「検索する >)      |           |
| 1                                                  |                            |               |           |
| (                                                  | 分類別で探す >)                  | 五十音で探す        | 2         |
|                                                    |                            |               |           |
| 手続き一覧                                              |                            |               |           |
| 手続き一覧<br>2024年04月03日 16時24分                        | 现在                         | 22            |           |
| <b>手続き一覧</b><br>2024年04月03日 16時24分<br>並び替え 受付開始日時  | R在<br>除雨 ▼ 表示数変更 (         | 20時ずつ表示 🔻     |           |
| <b>手続き一覧</b><br>2024年04月03日 16時24分)<br>並び替え 受付開始日時 | 現在<br>陰惑 ▼ 表示数変更 [<br>1    | 20月7:0支示 🔻    |           |
| 手続き一覧<br>2024年04月03日 16時24分<br>並び替え 受付開始日時         | 现在<br>隆雨 ▼                 | 20117°⊃&⊼ ▼   |           |
| 手続き一覧<br>2024年04月03日 16時24分<br>並び替え 受付開始日時         | 裂在<br>陰順 ▼ <b>表示数变</b> 更 [ | 20件ずつ表示 🔻     |           |

③ 「利用者登録せずに申し込む方はこちら」を選択してください。

|                   | 利用者登録                                                     |
|-------------------|-----------------------------------------------------------|
| <b>2</b> 申請団体選択   | ↓ 申請書ダウンロード                                               |
| 手続き申込             | ) 申込内容照会 ) 職責署名検証                                         |
|                   | 手続き申込                                                     |
| 利用者ログイ            | ン<br>ン                                                    |
| 手続き名              | 令和5年度茅ヶ崎市グループホーム利用者家賃助成金支給申請(テスト)                         |
| 受付時期              | 2023年3月28日11時00分~2023年3月28日12時10分                         |
|                   |                                                           |
|                   | 利用者登録せずに申し込む方はこちら > 利用者登録される方はこち                          |
| 既に利用者登            | 利用者登録せずに申し込む方はこちら >         利用者登録される方はこち         録がお済みの方  |
| 既に利用者登<br>利用者IDを入 | 利用者登録せずに申し込む方はこちら ><br>利用者登録される方はこち<br>録がお済みの方<br>カしてください |

④ 手続き説明をご確認のうえ、「同意する」を選択してください。

| 手続き説明          |                                                                                                    |
|----------------|----------------------------------------------------------------------------------------------------|
|                |                                                                                                    |
|                | この手続きは連絡が取れるメールアドレスの入力が必要です。<br>下記の内容を必ずお読みください。                                                                        |
| ※源付ファイルは一度パソコン | に保存してから開くようにしてください。                                                                                                    |
| 手続き名           | 令和5年度茅ヶ崎市グループホーム利用者家貨助成金支給申請(テスト)                                                                                       |
| 說明             | 茅ヶ崎市グループホーム利用者家質助成金の支給申込みを受け付けます。                                                                                       |
|                | 【申請方法】市ホームページから、申請書をダウンロードをしてください。その後、申請フォーム<br>に必要事項を入力し、申請書・契約書の写し(家貨額・入居日・契約者のサインがわかるページの<br>み)の必要書類を添付のうえ、申請してください。 |
| 受付時期           | 2023年3月28日11時00分~2023年3月28日12時10分                                                                                       |
|                |                                                                                                    |
| 問い合わせ先         | 茅ヶ崎市際がい福祉課                                                                                                    |
| 電話書号           | 0467-82-1111                                                                                                    |
| FAX書号          |                                                                                                    |
| メールアドレス        |                                                                                                    |
|                |                                                                                                    |
| 助成金申請書         | 基ヶ崎市グループホーム利用者家質助成金申請書.docx                                                                                             |
| 助咸変更居          | 基ヶ崎市グループホーム利用者家質助成変更届.docx                                                                                              |
| 助成変更申請書        | 基ケ嶋市グループホーム利用者家質助成変更申請書.docx                                                                                            |

## <利用規約> 茅ヶ崎市e-kanagawa電子中請利用規約

| 茅ヶ崎市e-kan;   | gawa電子中請利用規約                                                |      |
|--------------|-------------------------------------------------------------|------|
| (目的)         |                                                             | - 10 |
| 第1条 本規約      | は、e-kanagawa電子中請(以下「本システム」といいます。)を利用して、茅ヶ崎市(以下「市」といいます。)に行政 |      |
| 手続の中間・展      | 出等を行っために必要な事項について定めるものです。                                   |      |
|              |                                                             |      |
| (用語の定義)      |                                                             |      |
| 第2条 木規約      | において使用する用語の意義は、次の各号のとおりとします。                                |      |
| (1) 電子中請     | インターネットを利用して行政手続の中語・届出等を行うことをいいます。                          |      |
| (2) 中請データ    | 本システムを利用して電子中請した中請内容(運付書類を含む。)をいいます。                        |      |
| (3) 利用者      | 本システムを利用する個人、法人又は団体をいいます。                                   |      |
| (4)利用者ID     | 利用者が本システムを利用するために登録するメールアドレスをいいます。                          |      |
| (5) 整理番号     | 利用者の電子中請が木システムに到達した際に発行される番号をいいます。                          | -    |
| (E) (\$777-K | 利用者「自立1+熱産業品を使用する販売セキュリティ連邦を行めと」で、利用者が防衛する旅行時になっいいます        |      |

「同意する」ポタンをクリックすることにより、この説明に同意いただけたものとみなします。

## 上記をご理解いただけましたら、同意して進んでください。

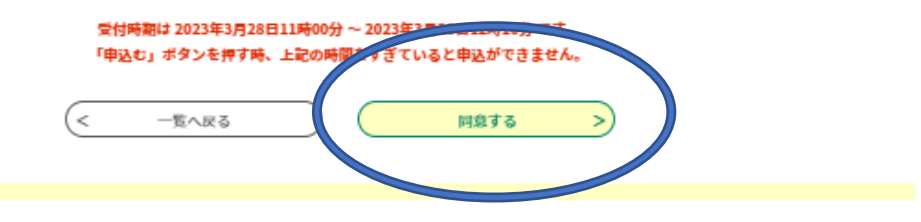

⑤ メールアドレスを入力し、「完了する」を選択してください。

|                                                                                                    |                                                                                                    |                                                                                                    | 中心                                                                                                    |                                                                                                    |
|----------------------------------------------------------------------------------------------------|----------------------------------------------------------------------------------------------------|----------------------------------------------------------------------------------------------------|----------------------------------------------------------------------------------------------------|----------------------------------------------------------------------------------------------------|
| Q 手続き選択をす                                                                                          | 50 x                                                                                                    | メールアドレスの確認                                                                                                  | 内容を入力する                                                                                                    | 🔷 申し込みをする                                                                                                    |
| 利用者ID入力。                                                                                           |                                                                                                    |                                                                                                    |                                                                                                    |                                                                                                    |
| 和5年度茅ヶ崎市グル                                                                                         | レープホーム利用者                                                                                                   | 家賃助成金支給申請(;                                                                                                 | テスト)                                                                                                    |                                                                                                    |
| 連絡がとれるメールフ<br>を送信します。URLに<br>gawa.lg.jp」からのメ                                                       | イドレスを入力してくださ<br>アクセスして申込を行っ<br>メール受信が可能な設定に                                                                 | い。「完了する」ボタンを<br>てください。また、迷惑メ・<br>変更してください。上記の                                                               | 早すと、入力されたメールアドレスに<br>−ル対策等を行っている場合には、「a<br>対策を行っても、申込画面のURLを記                                                  | 申込画面のURLを記載したメール<br>auto-chigasaki@dshinsei.e-kana<br>戦したメールが届かない場合の                                                            |
| 連絡がとれるメール7<br>を送信します。URLに<br>gawa.lg.jp」からのいう<br>は、別のメールアドレ<br>携帯電話のメールでは<br>な設定に変更してくだ<br>連絡先メール、 | アドレスを入力してくださ<br>アクセスして申込を行っ<br>ペール受信が可能な設定に、<br>スを使用して申込を行っ<br>は、初期設定でURLリンク<br>さい。<br>アドレスを入力し             | い。「完了する」ボタンを<br>てください。また、迷惑メ-<br>:変更してください。上記の<br>てください。なお、送信元:<br>付きメールを拒否する設定<br>してください 必須                | 甲すと、入力されたメールアドレスに<br>ール対策等を行っている場合には、「」<br>対策を行っても、申込画面のURLを記<br>のメールアドレスに返信しても問い合<br>をされている場合がありますので、そ        | 申込画面のURLを記載したメール<br>auto-chigasaki@dshinsei.e-kana<br>識したメールが届かない場合に<br>わせには対応できません。最後に、<br>わせには対応できません。最後に、<br>の場合も同様にメール受信が可能 |
| 連絡がとれるメール7<br>を送信します。URLに<br>gawa.lg.jp」からのいう<br>は、別のメールアドレ<br>携帯電話のメールでは<br>な設定に変更してくた            | アドレスを入力してくださ<br>アクセスして申込を行っ<br>ペール受信が可能な設定に<br>ペスを使用して申込を行っ<br>ま、初期設定でURLリンク<br>さい。<br>アドレスを入力し             | い。「完了する」ボタンを<br>てください。また、迷惑メ-<br>:変更してください。上記の<br>てください。なお、送信元:<br>付きメールを拒否する設定                             | 甲すと、入力されたメールアドレスに<br>ール対策等を行っている場合には、「「<br>対策を行っても、申込画面のURLを記<br>のメールアドレスに返信しても問い合<br>をされている場合がありますので、そ        | 申込画面のURLを記載したメール<br>auto-chigasaki@dshinsei.e-kana<br>識したメールが届かない場合に<br>わせには対応できません。最後に、<br>の場合も同様にメール受信が可能                     |
| 連絡がとれるメール7<br>を送信します。URLに<br>gawa.lg.jp」からの;<br>は、別のメールアドレ<br>携帯電話のメールでは<br>な設定に変更してくた<br>連絡先メール、  | アドレスを入力してくださ<br>アクセスして申込を行っ<br>ペール受信が可能な設定に<br>、スを使用して申込を行っ<br>た、初期設定でURLリンク<br>さい。<br>アドレスを入力し<br>アドレス(確認月 | い。「完了する」ボタンを<br>てください。また、迷惑メ-<br>:変更してください。上記の<br>てください。なお、送信示:<br>付きメールを拒否する設定<br>してください<br>必須<br>日)を入力してく | <b>甲すと、入力されたメールアドレスに</b><br>ール対策等を行っている場合には、「「<br>対策を行っても、申込画面のURLを記<br>のメールアドレスに返信しても問い合<br>をされている場合がありますので、そ | 申込画面のURLを記載したメール<br>auto-chigasaki@dshinsei.e-kana<br>載したメールが届かない場合に<br>わせには対応できません。最後に、<br>の場合も同様にメール受信が可能                     |

⑥ 入力いただいたメールアドレスに、申込フォームのURLが記載されたメールが送信されますので、そちらから申請フォームにアクセスし、申請を行ってください。また、契約期間の記載されているページ、署名のされているページ・家賃金額の分かるページ写しの添付もお願いします。